# Kā uzlikt E-pasta automātiskās atbildes

- E-pasta automātiskās atbildes iestatīšana MS Outlook
- E-pasta automātiskās atbildes iestatīšana webmail.rsu.lv

Dodoties atvaļinājumā vai atrodoties ilgākā prombūtnē, kuras laikā jums būs ierobežota piekļuve e-pastam - svarīgi ir uzlikt E-pasta automātiskās atbildes.

## E-pasta automātiskās atbildes iestatīšana - MS Outlook

1. Programmā MS Outlook atveriet sadaļu "File"

2. Atveriet sadaļu

"Automatic Replies"

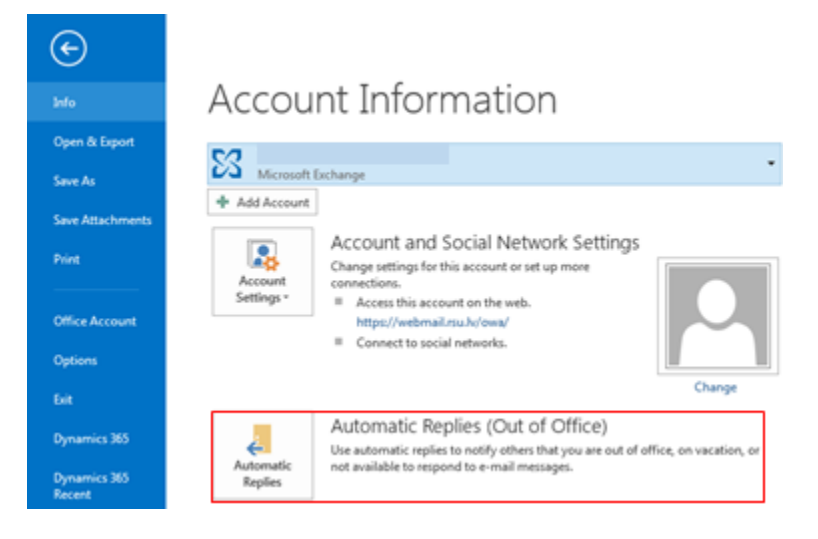

3. Atzīmējiet

- "Send automatic replies"
- 4. Izvēlieties laika posmu, kurā sūtīt automātisko paziņojumu

| Automatic Replies - Tija.Briede@rsu.lv                                                                          |
|----------------------------------------------------------------------------------------------------|
| Do not send automatic replies                                                                                   |
| Send automatic replies                                                                                          |
| V Only send during this time range:                                                                             |
| Start time: 2017. gada 22.12                                                                                    |
| Eng time: 2018. gada .01.01 • 23:59                                                                             |
| Automatically reply once for each sender with the following messages:                                           |
| 🚳 Inside My Organization 🔕 Outside My Organization (On)                                                         |
| Arial 💽 10 💽 B I U A 🗄 🗄 🚝 🖅                                                                                    |
| Sveiki!                                                                                                    |
| Paldies par Jūsu e-pastu! No 23. decembrim līdz 1. janvārim esmu atvalinājumā.                                  |
| Steidzamu jautājumu gadījumā lūgums vērsties pie mana kolēģa vārds, uzvārds,<br>tālruņa numurs, e-pasta adrese. |
| Veiksmígu nedělu vělot,                                                                                         |
| Vārds Uzvārds                                                                                                   |
| Amats                                                                                                    |
|                                                                                                    |
| -                                                                                                    |
| Rules OK Cancel                                                                                                 |

#### 5. Sadaļā

"Inside My Organization" ievadiet nepieciešamo automātiskā teksta paziņojumu, ko saņems kolēģi ar @rsu.lv e-pasta adresēm.

6. Sadaļā

"Outside My Organization" ievadiet nepieciešamo automātiskā teksta paziņojumu, ko saņems visi, kam nav e-pasta adrese @rsu.lv.

7. Kad nepieciešamā informācija norādīta, spiediet "Ok"

### E-pasta automātiskās atbildes iestatīšana - webmail.rsu.lv

- 1. Autorizējieties savā RSU e-pasta kontā vietnē webmail.rsu.lv
- 2. Spiediet uz opciju simbolu loga augšējā labajā stūrī
- 3. Izvēlieties "Automātiskās atbildes"

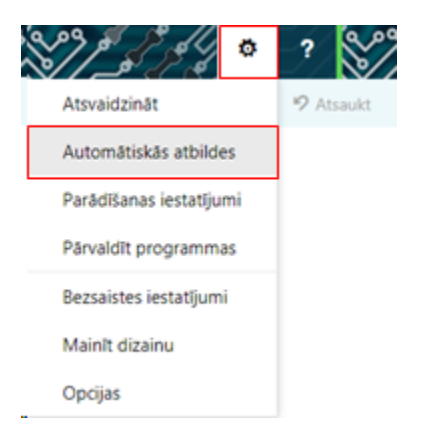

4. Atzīmējiet "Sūtīt automātiskās atbildes"

- 5. Atzīmējiet "Sūtīt atbildes tikai šajā laika periodā"
- 6. Izvēlieties laika posmu, kurā sūtīt automātisko paziņojumu

7. Sadaļā "Katram sūtītājam, kas atrodas manā organizācijā, vienreiz nosūtīt atbildi ar šādu ziņojumu:" ievadiet nepieciešamo automātiskā teksta paziņojumu, ko saņems kolēģi ar @rsu.lv e-pasta adresēm.

| ✓ Labi X Atcelt                                                                                     |
|----------------------------------------------------------------------------------------------------|
| Automātiskās atbildes                                                                               |
| O Nesütt automätiskäs atbildes                                                                      |
| Sütit automätiskäs atbildes                                                                         |
| <ul> <li>Sútit atbildes tikai šajá laika periodá</li> </ul>                                         |
|                                                                                                    |
| Sākuma laiks pl: 22.12.2017. 🕶 14:00 💌                                                              |
| Beigu laiks pr 01.01.2018. 👻 23:59 💌                                                                |
| Katram sútītājam, kas atrodas manā organizācijā, vienreiz nosūtīt atbildi ar šādu ziņojumu:         |
| B I U Aa A° ⅔ A 🗄 🗎 Y                                                                               |
| Paldies par lúsu e-pastul No 23, decembrim lídz 1, janukrim esmu atvalinkiumk                       |
|                                                                                                    |
| Steidzamu jautājumu gadījumā lūgums vērsties pie mana kolēģa Vārds, Uzvārds,                        |
| tăiruņa numurs, e-pasta adrese.                                                                     |
| Veiksmīgu nedēļu vēlot,                                                                             |
| Vānds Uzvānds                                                                                       |
| Amats                                                                                               |
| Cost automaticités athibies vinciumus costaliant énus manas consultations                           |
| <ul> <li>anar anar anar anar an blaruna annalizur a bas manas a Bauranlas</li> </ul>                |
| <ul> <li>Sütit atbildes tikai manā kontaktpersonu sarakstā esošajiem sütītājiem</li> </ul>          |
| <ul> <li>Sütit automätiskäs atbildes visiem ärėjiem sütitäjiem</li> </ul>                           |
| Katram sūtītājam, kas atrodas ārpus manas organizācijas, vienreiz nosūtīt atbildi ar šādu ziņojumu: |
|                                                                                                    |
| BIUAA A° 🕊 A 🗄 🗮 🗸                                                                                  |
| Paldies par Jūsu e-pastul No 23. decembrim līdz 1. janvārim esmu atvaļinājumā.                      |
| Steidzamu jautājumu gadījumā lūgums vērsties pie mana kolēģa Vārds, Uzvārds,                        |
| tăiruņa numurs, e-pasta adrese.                                                                     |
| Velorezar estilo olige                                                                              |
| Värds Uzvärds                                                                                       |
| Amats                                                                                               |
|                                                                                                    |

8. Atzīmējiet "Sūtīt automātiskās atbildes ziņojumus sūtītājiem ārpus manas organizācijas"

9. Atzīmējiet "Sūtīt automātiskās atbildes visiem ārējiem sūtītājiem"

10. Sadaļā "Katram sūtītājam, kas atrodas ārpus manas organizācijas, vienreiz nosūtīt atbildi ar šādu ziņojumu:" ievadiet nepieciešamo automātiskā teksta paziņojumu, ko saņems visi, kam nav e-pasta adrese @rsu.lv.

11. Kad nepieciešamā informācija norādīta, spiediet "Labi" loga augšējā daļā

Instrukcija\_epasta-automatiskas-atbildes-iestatisana.pdf

#### E-pasta automātiskās atbildes teksti paraugam.

RSU Komunikācijas departaments piedāvā sekojošos tekstus automātiskajām atbildēm (kopējot piedāvātās atbildes, atcerieties nomainīt pasvītroto informāciju):

#### latviešu valodā

Sveiki!

Paldies par Jūsu e-pastu! No 23. decembrim līdz 1. janvārim esmu atvaļinājumā.

Steidzamu jautājumu gadījumā lūgums vērsties pie mana kolēģa Vārds, Uzvārds, tālruna numurs, e-pasta adrese.

Veiksmīgu nedēļu vēlot,

### Vārds Uzvārds

<u>Amats</u>

#### angļu valodā

#### Hello!

Thank you for your email! I'm on vacation from December 23 until January 1.

If the matter is urgent please contact my colleague Name, Last Name, phone number, e-mail.

Wishing you a successful week,

Name Last Name Title